# [TP-Link Setup]

1. Unboxing TP-Link and plug in.

PUREJOIN

2. Go to the iPad

/ go to the setting

/ go to the WIFI

**3.** Select TP-Link\_XXXX and put password.

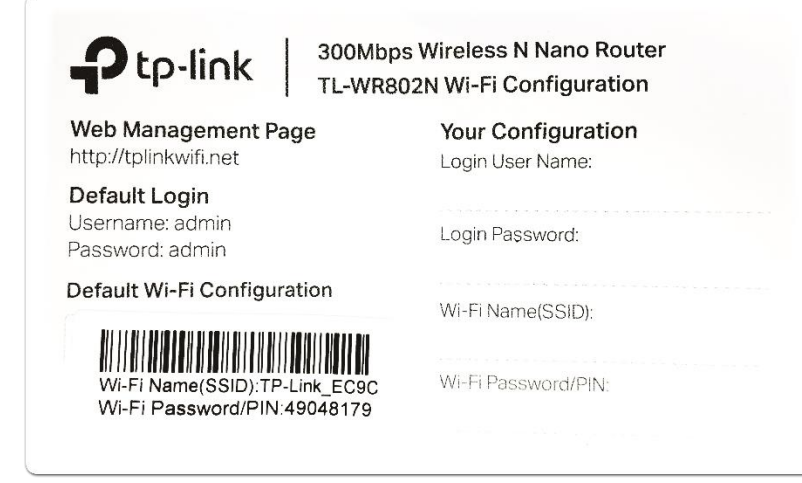

4. Open Web Browser and type "192.168.0.1" or

"http://tplinkwifi.net" in address.

**5.** Open Web Browser and **type** <u>http://tplinkwifi.net</u>. **Enter "admin"** for both user name and password to login.

| P Archer C6                             | $\times$ +                                      |   |   |   |
|-----------------------------------------|-------------------------------------------------|---|---|---|
| $\leftrightarrow \   \Rightarrow \   G$ | Not secure   tplinkwifi.net/webpages/login.html | ☆ | Θ | : |
|                                         | link                                            |   |   |   |
|                                         |                                                 |   |   |   |
|                                         |                                                 |   |   |   |
|                                         | Welcome to TP-Link Archer C6. Please log in.    |   |   |   |
|                                         | Password Ø Forgot password?                     |   |   |   |
|                                         | Log In                                          |   |   |   |
|                                         |                                                 |   |   |   |

### 6. Setting - Start

£

|                   | TP-Link Wireless N Nano Router WR802N<br>Model No. TL-WR802N               |                 |     |                                                                                                    |
|-------------------|----------------------------------------------------------------------------|-----------------|-----|----------------------------------------------------------------------------------------------------|
| Status            |                                                                            |                 |     |                                                                                                    |
| Quick Setup       |                                                                            |                 |     | Quick Setup Help                                                                                            |
| Operation Mode    | Quick Setup - Start                                                        |                 |     | With this suide, you can set the basic perspectors to                                                       |
| Network           |                                                                            |                 |     | get a connection to the internet. Even if you are not                                                       |
| Wireless          | Due the Quick Cetus to menually configure your internet connection and wir |                 |     | familiar with this product, you can still finish the<br>settings easily. If you are an expert, you can also |
| Guest Network     | To continue, please click the Next button                                  | eless settings. |     | choose to set what you want in the menu rather than<br>to use this.                                         |
| DHCP              | To exit, please click the Exit button.                                     |                 |     | Click the Next button to continue.                                                                          |
| Forwarding        |                                                                            |                 |     |                                                                                                    |
| Security          |                                                                            |                 |     |                                                                                                    |
| Parental Controls | Exit                                                                       | lext            |     |                                                                                                    |
| Access Control    |                                                                            |                 |     |                                                                                                    |
| Advanced Routing  |                                                                            |                 |     |                                                                                                    |
| Bandwidth Control |                                                                            |                 |     |                                                                                                    |
| IP & MAC Binding  |                                                                            |                 |     |                                                                                                    |
| Dynamic DNS       |                                                                            |                 | 8   |                                                                                                    |
| IPv6              | Scan the QR code to download TP-Link Tether app                            | DOWNLOAD ON THE | -   |                                                                                                    |
| System Tools      | Conveniently manage your network from any mobile device.                   |                 |     |                                                                                                    |
| Logout            | Complete control from the palm of your hand.                               |                 |     |                                                                                                    |
|                   |                                                                            |                 |     |                                                                                                    |
|                   |                                                                            |                 |     |                                                                                                    |
|                   |                                                                            |                 | App |                                                                                                    |

### 7. Quick Setup - Password

**PUREJOIN** 

|                   | TP-Link Wireless N Nano Router WR802N<br>Model No. TL-WR802N |     |                                                                                                    |
|-------------------|--------------------------------------------------------------|-----|----------------------------------------------------------------------------------------------------|
| Status            |                                                              |     |                                                                                                    |
| Quick Setup       |                                                              |     | Password Help                                                                                                 |
| Operation Mode    | Quick Setup - Password                                       |     | It is strength recommended that you shares the                                                                |
| Network           |                                                              |     | factory default user name and password of the device.                                                         |
| Wireless          | Change Login Password                                        |     | All users who try to access the device's web-based<br>utility will be prompted for the device's user name and |
| Guest Network     |                                                              |     | password.                                                                                                    |
| DHCP              | Park                                                         |     | Note: The new user name and password must not<br>exceed 15 characters in length and must not include          |
| Forwarding        | BackNext                                                     |     | any spaces. Enter the new Password twice to confirm<br>it.                                                    |
| Security          |                                                              |     |                                                                                                    |
| Parental Controls |                                                              |     |                                                                                                    |
| Access Control    |                                                              |     |                                                                                                    |
| Advanced Routing  |                                                              |     |                                                                                                    |
| Bandwidth Control |                                                              |     |                                                                                                    |
| IP & MAC Binding  |                                                              |     |                                                                                                    |
| Dynamic DNS       |                                                              | 8   |                                                                                                    |
| IPv6              | Scan the QR code to download TP-Link Tether app              |     |                                                                                                    |
| System Tools      | Conveniently manage your network from any mobile device.     |     |                                                                                                    |
| Logout            | Complete control from the paim of your hand.                 |     |                                                                                                    |
|                   |                                                              |     |                                                                                                    |
|                   |                                                              | App |                                                                                                    |

1

# 8. Operation Mode

|                                                                                                    | TP-Link Wireless N Nano Router WR802N<br>Model No. TL-WR802N                                                                                                    |     |                                                                                                    |
|----------------------------------------------------------------------------------------------------|----------------------------------------------------------------------------------------------------|-----|----------------------------------------------------------------------------------------------------|
| Status         Quick Setup         Operation Mode         Network         Wireless         Guest Network         DHCP         Forwarding         Security         Parental Controls         Access Control         Advanced Routing         Bandwidth Control         IP & MAC Binding | Quick Setup - Operation Mode:   Outer Setup   Wireless Router   Hotspot Router   Access Point   Range Extender   Extend the range of an existing Wi-Fi   O Client     Back |     | <ul> <li>Operation Mode Help</li> <li>Wireless Router(Default): In this mode, the device enables multiple users to share the Internet connection via ADSL/Cable Modern. The LAN devices share the same IP from ISP through Wireless port. While connecting to Internet, the LAN/WAN Ethernet port works as a WAN port at Wireless Router mode.</li> <li>Hotspot Router: In this mode, the device enables multiple users to share Internet connection from WISP. The LAN port devices share the same IP from WISP through Wireless port. While connecting to WISP, the XM port devices share the same IP from WISP through Wireless port. While connecting to WISP, the Wireless port works as a WAN port. The Ethernet port acts as a LAN port.</li> <li>Access Point: In this mode, this device can be connected to a wired network and transform the wired access into wireless that multiple devices can share together, especially for a home, office or hotel where only wired network is available.</li> <li>Range Extender: In this mode, this device can copy and reinforce the existing wireless signal to extend the same internet of the same internet connection wireles signal to extend the same internet of the same internet connection to wireles signal to extend the same internet connection to wireles signal to extend the same internet connection is the signal to extend the same internet connection is a same internet connection in the signal to extend the same internet connection is a same internet connection in the signal to extend the same internet connection is a same internet connection in the same internet connection is a same internet connection in the signal to extend the same internet connection is a same internet connection in the same internet connection in the signal to extend the same internet connection internet connection internet connection internet connection internet connection internet connection internet connection internet connection internet connection internet connection internet connecone internet conection interne</li></ul> |
| Dynamic DNS<br>IPv6<br>System Tools<br>Logout                                                                                                    | Scan the QR code to download TP-Link Tether app<br>Conveniently manage your network from any mobile device.<br>Complete control from the palm of your hand.                | 8   | Client: In this mode, this device can be connected to<br>another device via Ethernet port and act as an adapter<br>to grant your wired devices access to a wireless<br>network, especially for a Smart TV, Media Player, or<br>game console only with an Ethernet port.                                                                                                    |
|                                                                                                    |                                                                                                    | App |                                                                                                    |

### 9. Find your hotspot and connect

| tatus            |    |                       |                                      |                 |         |              |         | ^    |                                                                                                |
|------------------|----|-----------------------|--------------------------------------|-----------------|---------|--------------|---------|------|------------------------------------------------------------------------------------------------|
| uick Setup       |    |                       |                                      |                 |         |              |         | - 1  | 117 01 0 11 1                                                                                  |
| peration Mode    | AP | P List                |                                      |                 |         |              |         | - 1  | wian Site Survey Help                                                                          |
| letwork          |    |                       |                                      |                 |         |              |         | · II | Note: The information of APs which you could conne<br>to is shown on this page. Set as follow: |
| /ireless         |    | The scanned APs are a | s follows                            |                 |         |              |         | - 1  | First, find the line where the network you wa                                                  |
| uest Network     |    | AP numbers: 29        | Refresh                              |                 |         |              |         | - 1  | to connect lay on.<br>• Then, check the "connect" at the end of the                            |
| НСР              | ID | BSSID                 | SSID                                 | Signal strength | Channel | Encryption   | Connect | 1    | line.<br>Now, the target network's SSID is filled in t                                         |
| orwarding        | 1  | 14:59:C0:A9:B2:09     | NETGEAR70                            | 115             | 10      | WPA2-PSK/AES | Connect |      | correct place on the Wlan configure pa<br>automatically                                        |
| ecurity          | 2  | AE:5F:3E:D1:F4:27     | Samsungpj                            | 91              | 1       | WPA2-PSK/AES | Connect |      | Note: Click the Refresh button to update the AP list                                           |
| arental Controls | 3  | 70:03:7E:7A:63:5E     | CBCI-635A                            | 90              | 1       | WPA2-PSK/AES | Connect |      | Click the Back button to return Operation Mo                                                   |
| ccess Control    | 4  | 00:00:00:00:00:00     | xfinitywifi                          | 89              | 1       | None         | Connect |      | selection page.                                                                                |
| dvanced Routing  | 5  | 8C:0F:6F:8C:64:E8     | PJ-2.4                               | 88              | 1       | WPA2-PSK/AES | Connect |      |                                                                                                |
| andwidth Control | 6  | 62:38:E0:0B:F4:38     |                                      | 86              | 2       | WPA2-PSK/AES | Connect |      |                                                                                                |
| & MAC Binding    | 7  | 78:8A:20:DD:82:4B     | PJAP-01                              | 86              | 6       | WPA2-PSK/AES | Connect | -    |                                                                                                |
| ynamic DNS       |    |                       |                                      |                 |         |              |         | G    |                                                                                                |
| V6               |    | Scan the QR cod       | e to download TP-Link Tether app     | 国際              |         | DOWNLOAD OF  | N THE   | -    |                                                                                                |
| stem Tools       |    | Conveniently manage   | your network from any mobile device. |                 | િમિ     | App Sto      | ne      |      |                                                                                                |
| gout             |    | Complete control from | n the palm of your hand.             | 3               | 5 A 7   | GET IT ON    | Play    |      |                                                                                                |
|                  |    |                       |                                      |                 | ⊘9%gPi  | - Google I   | riay    |      |                                                                                                |

# **10. Enter Wifi/Hotspot password and next**

|                   | TP-Link Wireless N Nano Router WR802N<br>Model No. TL-WR802N           |   |                                                                                                    |
|-------------------|------------------------------------------------------------------------|---|----------------------------------------------------------------------------------------------------|
| Status            |                                                                        | * |                                                                                                    |
| Quick Setup       |                                                                        |   | Wireless Help                                                                                                    |
| Operation Mode    | Quick Setup - Wireless                                                 |   |                                                                                                    |
| Network           |                                                                        |   | wireless repeater relays signal between its stations                                                                                                    |
| Wireless          |                                                                        |   | and the root AP for greater wireless range.                                                                                                    |
| Guest Network     | SSID(to be bridged): Samsungpj                                         |   | <ul> <li>Wireless Name of Root AP - Enter the<br/>name of a remote AP (also called the SSID)</li> </ul>                                                                                                    |
| DHCP              | MAC Address(to be bridged): AE:5F:3E:D1:F4:27 e.g. 00:1D:0F:11:22:33   |   | that you want to access. Click the Back<br>button back to the AP list page, you can                                                                                                    |
| Forwarding        | Scan                                                                   |   | choose another one of searching results to                                                                                                    |
| Security          | Key Type: WPA2-PSK V                                                   |   | MAC Address of Root AD - Enter the MAC                                                                                                    |
| Parental Controls | Encryption: AES                                                        |   | address of AP that you want to access.                                                                                                    |
| Access Control    | Password: wireless                                                     |   | previous page to fulfill the Wireless Name                                                                                                    |
| Advanced Routing  | Wireless Name of Range Extender: <ul> <li>Copy from Root AP</li> </ul> |   | automatically.                                                                                                    |
| Bandwidth Control | Samsungpj                                                              |   | • Wireless Name of Range Extender - This                                                                                                    |
| IP & MAC Binding  | Customize                                                              | - | field determins the Local AP SSID. You can<br>set the same SSID with the Root AP's, or                                                                                                    |
| Dynamic DNS       |                                                                        |   | customize as you want.                                                                                                    |
| IPv6              |                                                                        |   | Hotspot Router - In this mode, the device enables<br>multiple users to share Internet connection from                                                                                                    |
| System Tools      |                                                                        |   | WISP.                                                                                                    |
| Logout            | Back                                                                   |   | <ul> <li>SSID(to be bridged) - Enter the name of a<br/>remote AP (also called the SSID) that you<br/>want to access. Click the Back button back<br/>to the AP list page, you can choose another<br/>one of searching results to fill in this field.</li> </ul> |
|                   |                                                                        |   | MAC Address(to be bridged): - Enter the<br>MAC address of AP that you want to                                                                                                    |

# **11. Network Setting**

|                   | TP-Link Wireless N Nano R<br>Model No. TL-WR802N | Router WR802N                                                |                                                             |
|-------------------|--------------------------------------------------|--------------------------------------------------------------|-------------------------------------------------------------|
| Status            | Quick Setup - Network Setting                    |                                                              |                                                             |
| Quick Setup       |                                                  |                                                              | Notwork Sottings Holp                                       |
| Operation Mode    | LAN Type:                                        | Smart IP(DHCP)                                               | Network Settings help                                       |
| Network           |                                                  | Note: The IP parameters cannot be configured if you have     | You can configure the IP<br>parameters of LAN on this page. |
| Wireless          |                                                  | chosen Smart IP(DHCP)                                        | Type - Choosing Smart IP                                    |
| Guest Network     |                                                  | (In this situation the device will help you configure the IP | to get IP address from                                      |
| DHCP              |                                                  | parameters automatically as you need).                       | choosing Static IP to                                       |
| Forwarding        | IP Address:                                      | 102 168 0 1                                                  | config IP address                                           |
| Security          | Subnet Mask                                      |                                                              | • IP Address - Enter the IP                                 |
| Parental Controls | Subiet Mask.                                     | N/a recommand you configure this AD with the same ID subject | address of your system in<br>dotted-decimal notation        |
| Access Control    |                                                  | and subnet mask, but different IP address from your root     | (factory default:).                                         |
| Advanced Routing  |                                                  | AP/Router.                                                   | address code that                                           |
| Bandwidth Control | DHCP Server:                                     | Enable Disable                                               | determines the size of the<br>network Normally              |
| IP & MAC Binding  |                                                  |                                                              | 255.255.255.0 is used as                                    |
| Dynamic DNS       |                                                  |                                                              | <ul> <li>DHCP Server - Enable or</li> </ul>                 |
| IPv6              |                                                  | Back Next                                                    | Disable the server. If you chose Smart IP type the          |
| System Tools      |                                                  |                                                              | selection will be disabled                                  |

# 12. Finish to set up

|                   | TP-Link Wireless N Nano Router WR802N<br>Model No. TL-WR802N                                      |                    |
|-------------------|---------------------------------------------------------------------------------------------------|--------------------|
| Status            | *                                                                                                 |                    |
| Quick Setup       | Finish Help                                                                                       |                    |
| Operation Mode    | Congratulations! The settings is finish, please click finish button to make it work. For detailed | 0.110.01           |
| Network           | Changing work mode should be reboot!                                                              | e Quick Setup.     |
| Wireless          | Click the Back button to return to t                                                              | the previous page. |
| Guest Network     | Confirm the configuration you have set. If anything wrong please go Back to reset.                |                    |
| DHCP              | It's recommented to take a note of these settings that you'll need later for reference.           |                    |
| Forwarding        | Wireless Settings                                                                                 |                    |
| Security          |                                                                                                   |                    |
| Parental Controls | Operation Mode: Range Extender                                                                    |                    |
| Access Control    | Wireless Channel: 1                                                                               |                    |
| Advanced Routing  | Wireless Network Name(SSID): Samsungpj                                                            |                    |
| Bandwidth Control | Wireless Security Mode: WPA2-PSK                                                                  |                    |
| IP & MAC Binding  | VIIIeless Password. Wileless                                                                      |                    |
| Dynamic DNS       |                                                                                                   |                    |
| IPv6              | LAN Settings                                                                                      |                    |
| System Tools      | Default Access: http://tplinkwifi.net                                                             |                    |
| Logout            | LAN Type: Smart IP(DHCP)                                                                          |                    |
|                   | Back Finish                                                                                       |                    |

# 13. After finish, it will reboot.

|                   | TP-Link Wireless N Nano Router WR802N<br>Model No. TL-WR802N |                                                    |
|-------------------|--------------------------------------------------------------|----------------------------------------------------|
| Status            |                                                              |                                                    |
| Quick Setup       | Debestier                                                    | Finish Holp                                        |
| Operation Mode    | Rebooting                                                    | гшын нер                                           |
| Network           |                                                              | Click the Finish button to finish the Quick Setup. |
| Wireless          | The system is rebooting. Please wait                         | Click the Back button to return to                 |
| Guest Network     | 100%                                                         | the previous page.                                 |
| DHCP              | 100 %                                                        |                                                    |
| Forwarding        |                                                              |                                                    |
| Security          |                                                              |                                                    |
| Parental Controls |                                                              |                                                    |
| Access Control    |                                                              |                                                    |
| Advanced Routing  |                                                              |                                                    |
| Bandwidth Control |                                                              |                                                    |
| IP & MAC Binding  |                                                              |                                                    |
| Dynamic DNS       |                                                              |                                                    |
| IPv6              |                                                              |                                                    |
| Sustan Taola      |                                                              |                                                    |

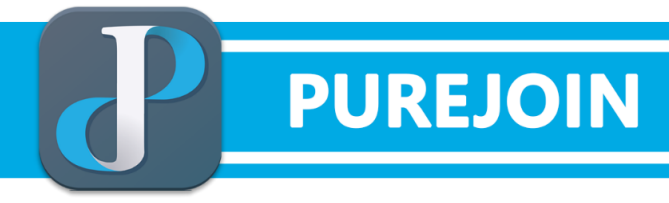

- 14. Unbox ASUS Router and plug in.
- **15.** Connect lan cable TP-Link to wan port(blue color) of Asus Router.

Check blue light is on the Router.

- 16. Go to iPad setting and select WIFI
- 17. Select 🕕 icon and forget WIFI
- 18. Select Asus router enter password to connect

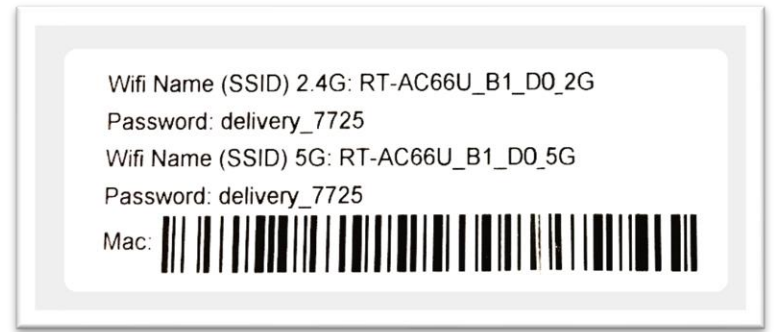